say**Yes** to IT-Security

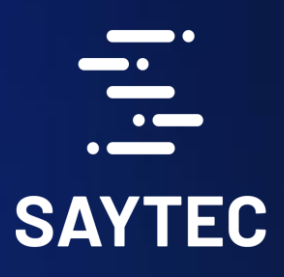

# say CES to secore Remote Access

sayTRUST Access Client

Secure Store Micro SD

Anwender Guide

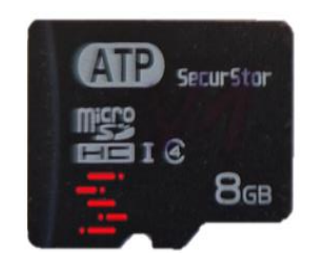

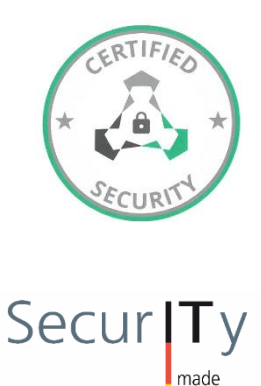

Trust Seal ww.teletrust.de/itsmig in Germany

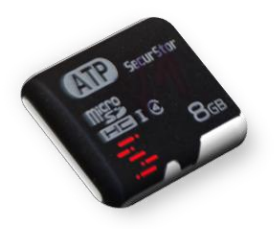

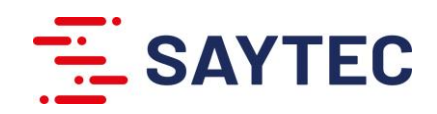

### Bemerkung:

Mit erfolgreicher Anmeldung ist auch die verschlüsselte Partition sichtbar. Diese enthält vor der Erstinitialisierung das Initialisierungsprogramm "sayTRUST\_InitialConfig.exe" und das dazugehörige gleichnamige Icon. Nach der Initialisierung wird das Initialisierungsprogram durch die Programmdateien der sayTRUST Menü, die in zwei Ordner "DATA "und "menu" enthalten sind, ersetzt.

| $\leftarrow$ $\rightarrow$ $\checkmark$ $\uparrow$ 遵 $\Rightarrow$ sayTRUST (E:) $\Rightarrow$ | ٽ ×                            | sayTRUST (E:) durchsuchen |
|------------------------------------------------------------------------------------------------|--------------------------------|---------------------------|
| > 📌 Schnellzugriff                                                                             | Name ^                         | Änderungsdatum            |
|                                                                                                | DATA                           | 19.08.2022 15:45          |
| OneDrive - Personal                                                                            | 📜 menu                         | 19.08.2022 15:45          |
| > 🤰 Dieser PC                                                                                  | 🚮 Autorun.inf                  | 23.08.2022 09:08          |
| > 🔁 RUNTRUST (D:)                                                                              | sayTRUST_InitialConfig.exe.ico | 22.02.2022 08:17          |
| > 💆 sayTRUST (E:)                                                                              |                                |                           |

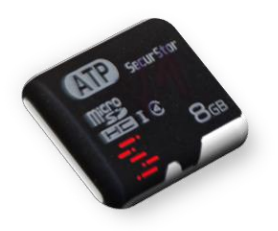

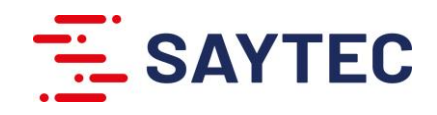

# sayTRUST – Secure Store Micro-SD-Karte - User Guide

Wechselmedien wie Micro-SD-Karten bieten großen Komfort und Vielseitigkeit beim Speichern, Transportieren von Daten und persönlichen Informationen. Die sayTRUST Secure Store SD-Karte als Zero Trust Client Access ist durch die AES-256-XTS Hardwareverschlüsselung gegen unbefugte Einflüsse geschützt und beinhalten unter anderem das Anwendermenü mit Anwenderzertifikat, Anwenderdokumente und Programme.

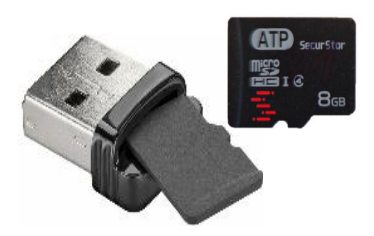

# Inbetriebnahme

Nach dem Anstecken der Micro-SD-Karte, oder in Verbindung mit dem mitgelieferten USB-Micro-SD-Kartenleser als USB-Sticks, in den Anwender-PC ist nur die unverschlüsselte Read-Only-Partition (RO) sichtbar. Diese taucht im Dateiexplorer mit dem Label "**RUNTRUST**" auf und enthält das ausführbare Programm **start\_saytrust.exe**.

# Unverschlüsselte Read Only Partition:

| ← → ~ ↑ 🔽 > RUNTRUST (D:) |                      |                  |                     | ~        | υ | RUNTRUST (D:) durchsuchen | Q |
|---------------------------|----------------------|------------------|---------------------|----------|---|---------------------------|---|
| Schaellzugriff            | Name ^               | Änderungsdatum   | Тур                 | Größe    |   |                           |   |
| Schlielzughn              | 🧵 bin                | 25.07.2022 14:14 | Dateiordner         |          |   |                           |   |
| OneDrive - Personal       | Autorun.inf          | 06.05.2022 09:49 | Setup-Informationen | 1 KB     |   |                           |   |
| > 🤰 Dieser PC             | 💲 start_saytrust.exe | 16.05.2022 11:50 | Anwendung           | 3.318 KB |   |                           |   |
| > 🔁 RUNTRUST (D:)         |                      |                  |                     |          |   |                           |   |
| > 🕩 Netzwerk              |                      |                  |                     |          |   |                           |   |
|                           |                      |                  |                     |          |   |                           |   |

Bei der Ausführung des Programms "start\_saytrust.exe" aus dem Verzeichnis "STURTTRUST" durch Doppelklick wird der Benutzer aufgefordert das Default Passwort zu ändern (Abbildung rechts).

## Bemerkung:

Das Fenster mit Aufforderung zum Ändern des Auslieferungspassworts erscheint bei jeder Anmeldung, solange das Passwort nicht geändert wurde.

### Auslieferungspasswort: sTEC80993

Neue Passwort:Das Anwender Passwort muss aus 9Zeichen bestehen, mindestens eine<br/>Zahl enthalten, einen Groß- und<br/>Kleinbuchstaben beinhalten und dem<br/>ASCII Standard entsprechen.

| User Password Setup                                                                                                    |                                                                    |                           | ×             |
|----------------------------------------------------------------------------------------------------|--------------------------------------------------------------------|---------------------------|---------------|
| Welcome to the User se<br>manage the card, pleas                                                                           | tup process, to initia<br>e enter                                  | lize /                    |               |
| Default User Password:                                                                                                    |                                                                    |                           |               |
| New Password:                                                                                                    |                                                                    | ]                         | ОК            |
| Confirm Password:                                                                                                    |                                                                    | ]                         | Cancel        |
| Password must be 9 Ga<br>Password must have at<br>Password must have an<br>Be in ASCII standard ch<br>No space is allowed. | racters<br>least one number dig<br>uppercase and a lov<br>aracters | git [0–9]<br>vercase lett | er [A-Z, a-z] |
|                                                                                                    |                                                                    | Sec                       | urStor        |

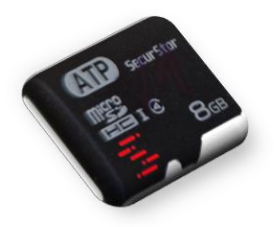

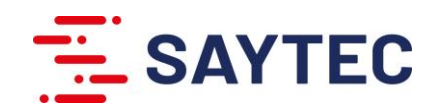

Nach Änderung des Auslieferungspassworts startet das Anmeldefenster automatisch (Abbildung rechts) und der Benutzer kann sich mit seinem neu vergebenen Passwort anmelden.

| SecurStorManagementTool | ×     |
|-------------------------|-------|
| User Login              | V1.5  |
| Password:               |       |
| Options OK              | Close |

Beim Ausführen von "start\_saytrust.exe" zu einem späteren Zeitpunkt startet das Anmeldefenster direkt und gibt die verschlüsselte Partition nach Eingabe des Passworts frei und führt

das Initialisierungsprogram für die Personalisierung der Arbeitsumgebung des Anwenders durch.

Das Initialisierungsprogramm "sayTRUST\_initialConfig.exe" (Abbildung rechts) gibt für die Erstinitialisierung zwei Optionen vor:

1. "Ohne Initialisierungscode fortsetzen"

Import des Anwender-Zertifikats und Konfiguration des Anwendermenüs müssen nach der Installation manuell durchgeführt bzw. über die Menü Administrationssoftware ("saytrust\_Menu\_admin") upgedated werden.

 "Datei auswählen" zur Auswahl des Initialisierungscodes für automatische Bestückung der Micro-SD-Karte, Konfiguration des Anwendermenüs und Import des Anwenderzertifikats.

Falls der Initialisierungscode nicht vorliegt, kann die Bestückung der SD-Karte über die Auswahl "Ohne Initialisierungscode fortsetzen" durchgeführt und das Anwenderzertifikat später importiert werden.

| Kopieren Sie bitte den Initialisierungscode, den Sie per F-Mail von Ihrem Administrator erhalten haben in die Zwischenablage oder wählen Sie über "Datei auswählen" die Datei aus, die diesen enthält.                | 5.08.2022 11:23:34:     E: IsayTRUST_InitialConfig.eve - V4.7.0.1       5.08.2022 11:23:34:     Wilkomme beim sayTRUST Ensitsratializationsclient.       5.08.2022 11:23:34:     Jei wurden schrittweise durch die Installation geführt, um       5.08.2022 11:23:34:     Jei wurden schrittweise durch die Installation geführt, um       5.08.2022 11:23:34:     Jei für Sie bereit gestellte sayTRUST Menü Konfiguration zu laden.       5.08.2022 11:23:34:     Jei für Sie bereit gestellte sayTRUST Menü Konfiguration zu laden.       5.08.2022 11:23:34:     Jei für Sie bitte den Initialiserungscode, den Sie per F-Mali von Ihrem Administrator erhalten haben in die Zwischenablage       oder     wählen Sie über "Datei auswählen" die Datei aus, die diesen enthält. | 5 08 2022 11:23:34                                                                                                    |                                                                                                    |                                                                  |              |
|----------------------------------------------------------------------------------------------------|----------------------------------------------------------------------------------------------------|----------------------------------------------------------------------------------------------------|----------------------------------------------------------------------------------------------------|------------------------------------------------------------------|--------------|
| Kopieren Sie bitte den Initialisierungscode, den Sie<br>per E-Mail von Ihrem Administrator erhalten haben<br>in die Zwischenablage<br>oder<br>wählen Sie über "Datei auswählen" die Datei aus,<br>die diesen enthält. | Kopieren Sie bitte den Initialisierungscode, den Sie<br>per E-Mail von Ihrem Administrator erhalten haben<br>in die Zwischenablage         oder         wählen Sie über "Datei auswählen" die Datei aus,<br>die diesen enthält.                                                                                                    | 5 08 2022 11:23:34<br>5 08 2022 11:23:34<br>5 08 2022 11:23:34<br>5 08 2022 11:23:34<br>5 08 2022 11:23:34<br>5 08 2022 11:23:34<br>5 08 2022 11:23:34 | E:\sayTRUST_InitialConfig.exe - V4.7.0.1<br>Wilkommen beim sayTRUST_estinstallationsclient.<br>Sie werden schrittweise durch die Installation geführt<br>In sayTRUST Benutzerzertfihtat zu erhalten und<br>- die für Sie bereit gestellte sayTRUST MeniX Konfigur<br>Kopieren Sie blitte den Initialistirungscode, den Sie p<br>oder wählen Sie über "Datei auswählen" die Datei au | t, um<br>ration zu laden.<br>er E-Mail von II<br>s,die diesen er | hren<br>nthä |
| die diesen enthalt.                                                                                                    | Ale alesen entitialit. Abbrechen Ohne Initialisierungscode fortsetzen Datei auswählen                                                                                                    |                                                                                                    |                                                                                                    |                                                                  |              |

Nach Abschluss der Initialisierung wird automatisch das anwenderspezifische sayTRUST Anwendermenü (Abbildung rechts) gestartet. Nähre Informationen über Funktionen und Möglichkeiten mit sayTRUST Anwendermenü sind im unteren Menüleiste "Online-Handbuch" 💦 enthalten.

Bei Nutzung der sayTRUST Secure Store Micro-SD Karte nach der Erstinitialisierung, startet das sayTRUST Anwendermenü unmittelbar nach Eingabe des Anwenderpassworts aus der AES-256-XTS verschlüsselte Partition. Der Anwender enthält seine Arbeitsumgebung mit lokalen-, mobilen, und remote Anwendungen und kann diese entsprechend seine Berechtigungen nutzen.

| 04.02.2        | 022 17:34:57 - 98 % frei | er Speicherplatz: | 7 GB    | -      |
|----------------|--------------------------|-------------------|---------|--------|
|                |                          | AL.               | -       |        |
|                |                          | 5                 | 12      |        |
| Start 💭 Shares |                          | 205 - 205         |         |        |
| Ŷ              | -                        |                   |         | -      |
| Support        | Windows Explorer         | Documents         | www.say | TEC.eu |
|                |                          | <b>.</b>          | 1       |        |